PASSWORD MANAGER > IMPORT & EXPORT >

# Importiere Daten aus Firefox

Ansicht im Hilfezentrum: https://bitwarden.com/help/import-from-firefox/

## **D bit**warden

### Importiere Daten aus Firefox

Verwenden Sie diesen Artikel, um Hilfe beim Export von Daten aus Firefox und beim Import in Bitwarden zu erhalten.

### **Export aus Firefox**

Der Export aus Firefox kann je nach verwendeter Version oder ob Sie einen auf Firefox basierenden Browser wie Tor Browser oder Waterfox verwenden, etwas anders aussehen:

### ⇒Neueste Version

Um Zugangsdaten aus der neuesten Version von Firefox zu exportieren:

- 1. Verwenden Sie die Adressleiste, um zu about: logins zu navigieren.
- 2. Wählen Sie die ··· Menütaste oben rechts und wählen Sie Export Zugangsdaten... aus dem Dropdown-Menü.

Sie werden aufgefordert, einen Ort anzugeben, an dem Sie Ihren Export der Zugangsdaten speichern möchten.

Firefox wird Ihre Zugangsdaten als . CSV exportieren.

### ⇒Ältere Versionen

Einige ältere Versionen von Firefox unterstützen keinen nativen Export. Führen Sie die folgenden Schritte aus, um den Export mit FF Passwort Exporter durchzuführen.

1. Laden Sie den FF Password Exporter herunter, installieren Sie ihn und öffnen Sie ihn.

2. Wählen Sie ein Benutzerprofil aus den erkannten Firefox-Benutzerprofilen oder aus einem angegebenen benutzerdefinierten Profilverzeichnis. Wenn Sie ein Master-Passwort für das Benutzerprofil festgelegt haben, geben Sie es ein:

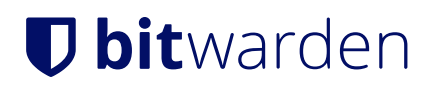

| 6 | 🕈 FF Password | Exporter |
|---|---------------|----------|
|---|---------------|----------|

n x

٠

#### Detected Firefox User Profiles

AppData\Roaming\Mozilla\Firefox\Profiles\ywh6v0d9.default-release

or choose a custom profile directory

Selected Profile: C:\Users\Alex\AppData\Roaming\Mozilla\Firefox\Profiles\ywh6v0d9.default-release

### Firefox Master Password (if you set one)

•••••

#### Export Passwords

Looking for a better way to manage passwords?

Try Bitwarden, a free password manager that's available on all of your devices.

#### **Firefox Exporter**

3. Wählen Sie die Schaltfläche Passwörter exportieren.

4. Wählen Sie . CSV als Dateiformat und speichern Sie die Datei auf Ihrem Gerät.

### ⇒Auf Firefox basierend

Einige auf Firefox basierende Browser bieten den Export von Zugangsdaten an einem anderen Ort an als das Standard-Firefox. Wenn die Schritte zum Importieren aus der **neuesten Version** nicht funktionieren, versuchen Sie Folgendes:

1. Verwenden Sie die Adressleiste, um zu about: preferences#privacy zu navigieren.

- 2. Klicken Sie auf die Schaltfläche Gespeicherte Zugangsdaten.
- 3. Klicken Sie auf die ···· Menütaste oben rechts und wählen Sie Export Zugangsdaten aus dem Dropdown-Menü.

Sie werden aufgefordert, einen Ort anzugeben, um Ihren Zugangsdaten-Export zu speichern.

Die meisten auf Firefox basierenden Browser werden Ihre Zugangsdaten als . CSV exportieren.

### In Bitwarden importieren

Daten müssen aus dem Web-Tresor oder CLI in Bitwarden importiert werden. Daten werden lokal verschlüsselt, bevor sie zur Speicherung an den Server gesendet werden.

#### ⇒Web-Tresor

Um Daten in Ihren Tresor zu importieren:

### **D** bit warden

1. Melden Sie sich im Web-Tresor unter https://vault.bitwarden.com, https://vault.bitwarden.eu oder https://your.bitwarden.doma in.com an, wenn selbst gehostet wird.

2. Wählen Sie Werkzeuge → Daten importieren aus der Navigation:

| Password Manager | Import data                                                                                                    |   |   |
|------------------|----------------------------------------------------------------------------------------------------|---|---|
| 🗇 Vaults         | Destination                                                                                                    |   |   |
| 🖉 Send           | ← Vault (required)                                                                                                    |   | _ |
| 🖏 Tools 🛛 🔿      | My vault                                                                                                    | • | , |
| Generator        |                                                                                                    |   | 7 |
| Import data      | Select this option if you want the imported file contents moved to a folder                                                        |   |   |
| Export vault     |                                                                                                    |   |   |
| <b>≅</b> Reports | Data                                                                                                    |   |   |
| Settings         | File format (required)<br>Select<br>Select the import file<br>Choose File No file chosen<br>or copy/paste the import file contents | / | ; |
|                  | Daten importieren                                                                                                    |   |   |

3. Vervollständigen Sie die folgenden Felder aus den Dropdown-Menüs:

- Importziel: Wählen Sie das Importziel, wie zum Beispiel Ihren individuellen Tresor oder einen organisatorischen Tresor, auf den Sie Zugriff haben.
- Ordner oder Sammlung: Wählen Sie aus, ob Sie den importierten Inhalt in einen bestimmten Ordner oder in eine Sammlung der Organisation verschieben möchten, auf die Sie Zugriff haben.
- Dateiformat : Wählen Sie das Format der Importdatei.
- 4. Wählen Sie **Datei auswählen** und fügen Sie die Datei zum Import hinzu oder kopieren/einfügen Sie den Inhalt Ihrer Datei in das Eingabefeld.

## **D** bit warden

### **▲** Warning

Beim Importieren wird nicht geprüft, ob Elemente in der zu importierenden Datei bereits in Ihrem Tresor vorhanden sind. Wenn Sie mehrere Dateien importieren oder Dateien mit Elementen importieren, die bereits in Ihrem Tresor vorhanden sind, werden Duplikate erstellt.

- 5. Wählen Sie **Daten importieren**, um den Import auszulösen. Wenn Sie eine passwortgeschützte . json Datei importieren, geben Sie das Passwort in das Fenster **Tresor Import bestätigen** ein, das erscheinen wird.
- 6. Nach erfolgreichem Import, löschen Sie die Import-Quelldatei von Ihrem Computer. Dies wird Sie schützen, falls Ihr Computer kompromittiert wird.

Zusätzliche Einträge wie Dateianhänge, Sends und Müll müssen manuell in Ihren Tresor hochgeladen werden.

### ⇒Browsererweiterung

Um Daten in Ihren Tresor zu importieren:

- 1. Wählen Sie den Tab Einstellungen und wählen Sie die Option Einträge importieren.
- 2. Vervollständigen Sie die folgenden Felder aus den Dropdown-Menüs:
  - 1. Importziel: Wählen Sie das Importziel aus, beispielsweise Ihren individuellen Tresor oder einen organisatorischen Tresor, auf den Sie Zugriff haben.
  - 2. Ordner oder Sammlung: Wählen Sie aus, ob Sie den importierten Inhalt in einen bestimmten Ordner oder in eine Sammlung der Organisation verschieben möchten, auf die Sie Zugriff haben.
  - 3. Dateiformat : Wählen Sie das Format der Importdatei.
- 3. Wählen Sie **Datei auswählen** und fügen Sie die Datei zum Import hinzu oder kopieren/einfügen Sie den Inhalt Ihrer Datei in das Eingabefeld.

### ▲ Warning

Beim Importieren wird nicht geprüft, ob Elemente in der zu importierenden Datei bereits in Ihrem Tresor vorhanden sind. Wenn Sie mehrere Dateien importieren oder Dateien mit Elementen importieren, die bereits in Ihrem Tresor vorhanden sind, werden Duplikate erstellt.

- 4. Wählen Sie **Daten importieren**, um den Import auszulösen. Wenn Sie eine passwortgeschützte . j son Datei importieren, geben Sie das Passwort in das Fenster **Tresor Import bestätigen** ein, das erscheinen wird.
- 5. Nach erfolgreichem Import, löschen Sie die Import-Quelldatei von Ihrem Computer. Dies wird Sie schützen, falls Ihr Computer kompromittiert wird.

### ⇒Desktop-Anwendung

Um Daten in Ihren Tresor zu importieren:

- 1. Wählen Sie Datei > Daten importieren.
- 2. Vervollständigen Sie die folgenden Felder aus den Dropdown-Menüs:

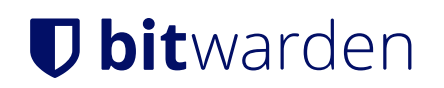

- 1. Importziel: Wählen Sie das Importziel aus, beispielsweise Ihren individuellen Tresor oder einen organisatorischen Tresor, auf den Sie Zugriff haben.
- 2. Ordner oder Sammlung: Wählen Sie aus, ob Sie den importierten Inhalt in einen bestimmten Ordner oder in eine Sammlung der Organisation verschieben möchten, auf die Sie Zugriff haben.
- 3. Dateiformat : Wählen Sie das Format der Importdatei.
- 3. Wählen Sie **Datei auswählen** und fügen Sie die Datei zum Import hinzu oder kopieren/einfügen Sie den Inhalt Ihrer Datei in das Eingabefeld.

### 🛆 Warning

Beim Importieren wird nicht geprüft, ob Elemente in der zu importierenden Datei bereits in Ihrem Tresor vorhanden sind. Wenn Sie mehrere Dateien importieren oder Dateien mit Elementen importieren, die bereits in Ihrem Tresor vorhanden sind, werden Duplikate erstellt.

- 4. Wählen Sie **Daten importieren**, um den Import auszulösen. Wenn Sie eine passwortgeschützte . j son Datei importieren, geben Sie das Passwort in das Fenster **Tresor Import bestätigen** ein, das erscheinen wird.
- 5. Nach erfolgreichem Import, löschen Sie die Import-Quelldatei von Ihrem Computer. Dies wird Sie schützen, falls Ihr Computer kompromittiert wird.

### ⇒Kommandozeile

Um Daten in Ihren Tresor aus der CLI zu importieren, verwenden Sie den folgenden Befehl:

| Bash                                      |  |
|-------------------------------------------|--|
| bw import <format> <path></path></format> |  |

bw Import erfordert ein Format (verwenden Sie bw Import --formats, um eine Liste der Formate abzurufen) und einen Pfad, zum Beispiel:

| Ва | hsh                                                            |
|----|----------------------------------------------------------------|
| bw | import <format> /Users/myaccount/Documents/mydata.csv</format> |

Nach erfolgreichem Import, löschen Sie die Import-Quelldatei von Ihrem Computer. Dies wird Sie schützen, falls Ihr Computer kompromittiert wird.

### Import-Fehlerbehebung

### Dateigrößen Importbeschränkungen

Importe können abgelehnt werden, wenn sie eine der folgenden Datenbeschränkungen überschreiten:

- Wenn Ihr Import mehr als 7.000 Einträge hat.
- Wenn Ihr Import mehr als 2.000 Ordner hat.
- Wenn Ihr Import mehr als 2.000 Sammlungen hat.

## **U bit**warden

- Wenn Ihr Import mehr als 7.000 Eintrag-Ordner-Beziehungen hat (z.B. kann man sagen, dass ein einzelner Eintrag in 3 Ordnern 3 Eintrag-Ordner-Beziehungen hat).
- Wenn Ihr Import mehr als 14.000 Eintrag-Sammlung-Beziehungen hat (z.B. kann man sagen, dass ein einzelner Eintrag in 3 Sammlungen 3 Eintrag-Sammlung-Beziehungen hat).